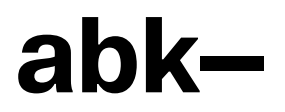

# **ABK-Portal: Handout**

März 2023

# Inhalt

| 1    | Struktur und Aufbau des ABK-Portals              | 3   |
|------|--------------------------------------------------|-----|
| 2    | Kurs beantragen                                  | 4   |
| 3    | Rollen und Rechte                                | 4   |
| 4    | Persönliche Einstellungen                        | 5   |
| 4.1  | Profil                                           | 5   |
| 5    | Navigationsleiste                                | 5   |
| 5.1  | Meine Kurse                                      | 6   |
| 5.2  | Dashboard                                        | 6   |
| 6    | Die Kurshauptseite                               | 7   |
| 6.1  | Kurseinstellungen                                | 8   |
| 6.2  | Themenabschnitt im Kurs hinzufügen / entfernen   | .10 |
| 7    | Teilnehmerverwaltung                             | 11  |
| 7.1  | Einschreibemethoden                              | .13 |
| 7.2  | Mehrere Teilnehmer*innen aus einem Kurs abmelden | .14 |
| 7.3  | Mitteilungen über die Teilnehmerliste versenden  | .15 |
| 8    | Materialien und Aktivitäten                      | 16  |
| 9    | Der Texteditor                                   | 19  |
| 10   | Termine planen und verwalten                     | 20  |
| 10.1 | Kalender                                         | 20  |
| 10.2 | Besprechungstermine buchen                       | 22  |
| 11   | Links und Infos                                  | 23  |

## 1 Struktur und Aufbau des ABK-Portals

Das ABK-Portal ist ein Lernmanagementsystem (LMS). Lehrende, Mitarbeiter\*innen oder Studierende der ABK können Kursräume beantragen und verwalten, dort Materialien bereitstellen, Termine vereinbaren, ... Studierende und Lehrende können sich in Foren oder Chats austauschen, gemeinsam Glossare erarbeiten oder wikis erstellen. Studierende können Tests bearbeiten oder Arbeitsergebnisse hochladen, die dann im Kursraum bewertet werden. Zentral für ein LMS ist das Rollen -und Rechtemanagement: Ein Kursraum ist ein geschützter Bereich, auf den nur die Personen Zugriff haben, die einen ABK-Benutzeraccount haben. Nur bestimmte, für die Rolle "Gast" freigegebene Bereiche sind öffentlich verfügbar.

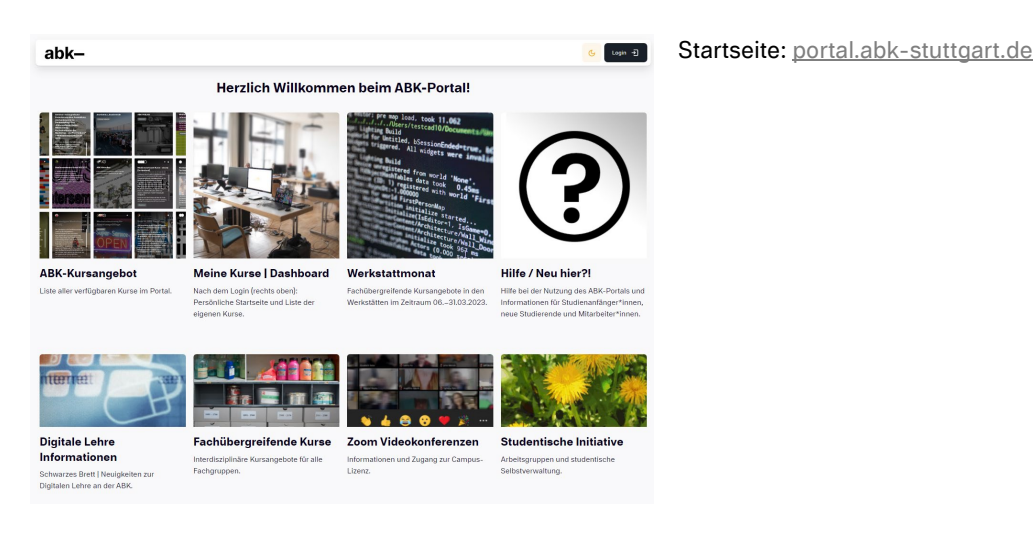

#### Kursbereiche

Die Kursräume im ABK-Portal sind nach den folgenden Kategorien strukturiert:

- Allgemeines ABK für alle
- ABK-Fortbildungen
- Werkstätten
- Architektur
- Architektur / Industrial Design
- Design
- Konservierung und Restaurierung
- Kunst / Künstlerisches Lehramt
- Kunstwissenschaften
- AGs und studentische Initiative

Wenn Sie selbst einen Kurs beantragen, können Sie auswählen, in welchem Bereich dieser erscheinen soll.

ABK-Kursangebot: Liste aller verfügbaren Kurse im Portal / alle Kursbereiche

| + | abk- *                                          | 6 Q G                       |
|---|-------------------------------------------------|-----------------------------|
| • | portal.abk-stuttgart.de                         |                             |
|   | Aligemeines – ABK für alle • Q. Karse suchen -> | More -                      |
|   |                                                 | Allow as del sociale in the |
|   |                                                 |                             |
|   | Allgemeines – ABK f ür alle                     | D 18 Alte Kurse zeigen      |
|   | BK-Fortbildungen                                | II 16 Alle Kurse zeigen     |
|   |                                                 |                             |
|   | Werkstätten                                     | Alte Kurse zeigen           |
|   | Architektur                                     | () 3 Alle Kurse zeigen      |
|   | Analytical and the descended Brancher           |                             |
|   | Architektur / Industrial Design                 | (U) 2 Ane Auroe begen       |
|   | Design                                          | 🔲 4 Alle Kurse zeigen       |
|   | Konservierung und Restaurierung                 | () a Alle Kurse zeigen      |
| l | Kunst / Künstlerisches Lehramt                  | D 7 Alle Kurse zeigen       |
|   |                                                 |                             |
|   | Kunstwissenschaften                             | 12 Alle Kurse seigen        |
|   | AGs und studentische Initiative                 | () 4 Alle Kurse zeigen      |

# 2 Kurs beantragen

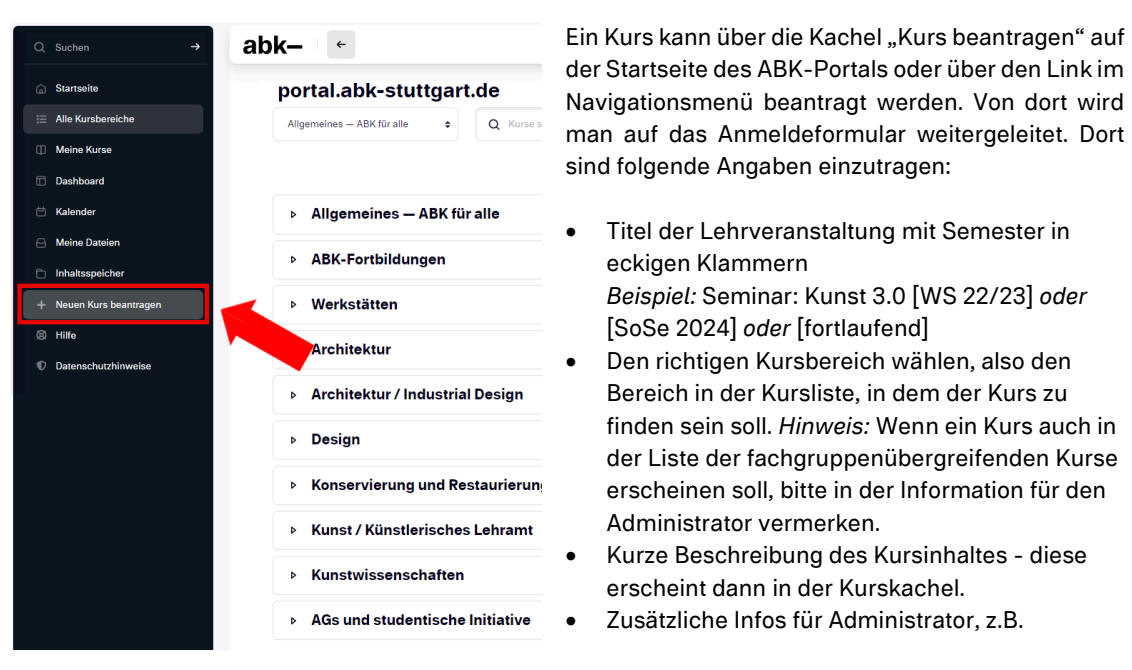

- Wer soll den Kurs außer der/dem Antragsteller/in verwalten? (zusätzliche Personen mit der Rolle Lehrende\*r)
- Soll der Kurs erst einmal "unsichtbar" / ein Experimentierfeld sein?
- Welche Zugangs- Einschreibemethode ist erwünscht?

Der / die Beantragende hat in diesem Kurs automatisch die Rolle "Lehrende\*r" und kann den Kursraum selbst gestalten, Teilnehmer\*innen hinzufügen, deren Rollen ändern oder die Einschreibemethode bearbeiten.

## 3 Rollen und Rechte

Jede/r Hochschulangehörige mit einem ABK Benutzernamen (in der Regel *vorname.nachname*) kann sich beim ABK-Portal einloggen (rechts oben). In den verschiedenen Kursräumen hat dann jede/r Benutzer unterschiedliche Rollen und Zugriffsrechte:

- Lehrende bzw. die Person, die den Kursraum beantragt hat: Mit der Rolle Lehrende/r hat man in diesem Kursraum alle Bearbeitungsrechte.
- Lehrende ohne Bearbeitungsrecht: Tutorinnen und Tutoren, die im Rahmen einer Veranstaltung helfen. Sie werden manuell von Lehrenden dem Kurs hinzugefügt.
- Teilnehmer: haben weniger Rechte als Lehrende und können den Kurs z.B. nicht bearbeiten.

*Hinweis:* Die Nutzung des ABK-Portals ist nicht auf ABK-Angehörige beschränkt. Studierende, Lehrpersonen oder Mitarbeiter\*innen von anderen Hochschulen können einen Account für das ABK Portal beantragen (per Mail an <u>portal@abk-stuttgart.de</u>).

# 4 Persönliche Einstellungen

#### 4.1 Profil

Wenn Sie eingeloggt sind, erscheinen rechts oben die Anfangsbuchstaben Ihres Vor- und Nachnamens oder (wenn Sie eins hinterlegt haben) Ihr Profilbild. Durch Klick auf das Profilbild kommen Sie zu den Einstellungen. Hier können Sie z.B. Ihr Profilbild hochladen oder ändern oder die bevorzugte Sprache wählen (aktuell stehen im System nur Deutsch und Englisch zur Verfügung).

*Hinweis:* Wenn Sie einen ABK Benutzeraccount haben, versuchen Sie bitte nicht, Ihren Namen oder Ihr Passwort im ABK-Portal zu ändern – diese Accounts werden zentral verwaltet.

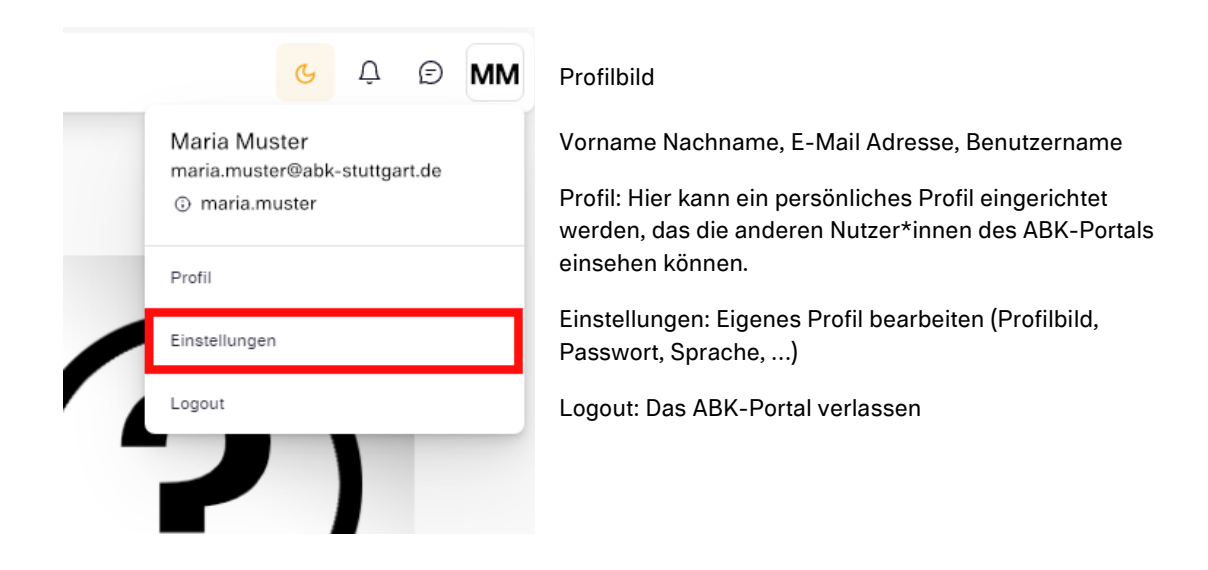

## 5 Navigationsleiste

In der Navigationsleiste links finden Sie allgemeine Links zu zentralen Übersichtsseiten und Informationen im ABK-Portal:

| Q Suchen →              | Das ABK-Portal durchsuchen                          |
|-------------------------|-----------------------------------------------------|
| ☆ Startseite            | Zur Startseite des ABK-Portals                      |
| i Alle Kursbereiche     | Übersicht über das Kursangebot im ABK-Portal        |
| D Meine Kurse           | Übersicht über die Kurse, in man eingeschrieben ist |
| 🗇 Dashboard             | Persönliche Startseite                              |
| 🗎 Kalender              | Persönlicher Kalender                               |
| e Meine Dateien         | Persönlicher Dateispeicher im ABK-Portal            |
| Inhaltsspeicher         | Anlegen und Verwalten von H5P Content               |
| + Neuen Kurs beantragen | Zum Formular Eigenen Kurs beantragen                |
| Hilfe                   | ABK-Portal Hilfeseiten                              |
| Datenschutzhinweise     | Datenschutzinformation der ABK                      |
|                         |                                                     |

#### 5.1 Meine Kurse

Auf der Seite "Meine Kurse" sind die Kurse gelistet, in die Sie eingeschrieben sind. Im Dropdownmenü können Sie die Art der Sortierung (nach Name oder letztem Zugriffsdatum) oder die Art der Anzeige (nach Kacheln oder nach Überschriften) anpassen:

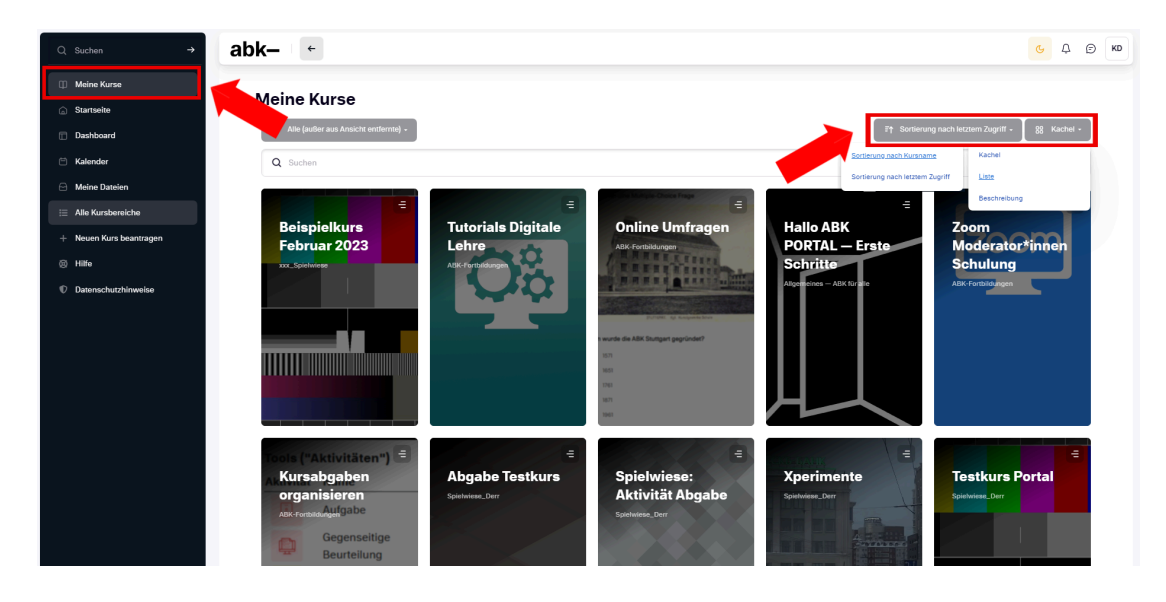

#### 5.2 Dashboard

Das Dashboard ist Ihre persönliche Startseite. Über "Bearbeiten einschalten" können Sie diese Seite gestalten.

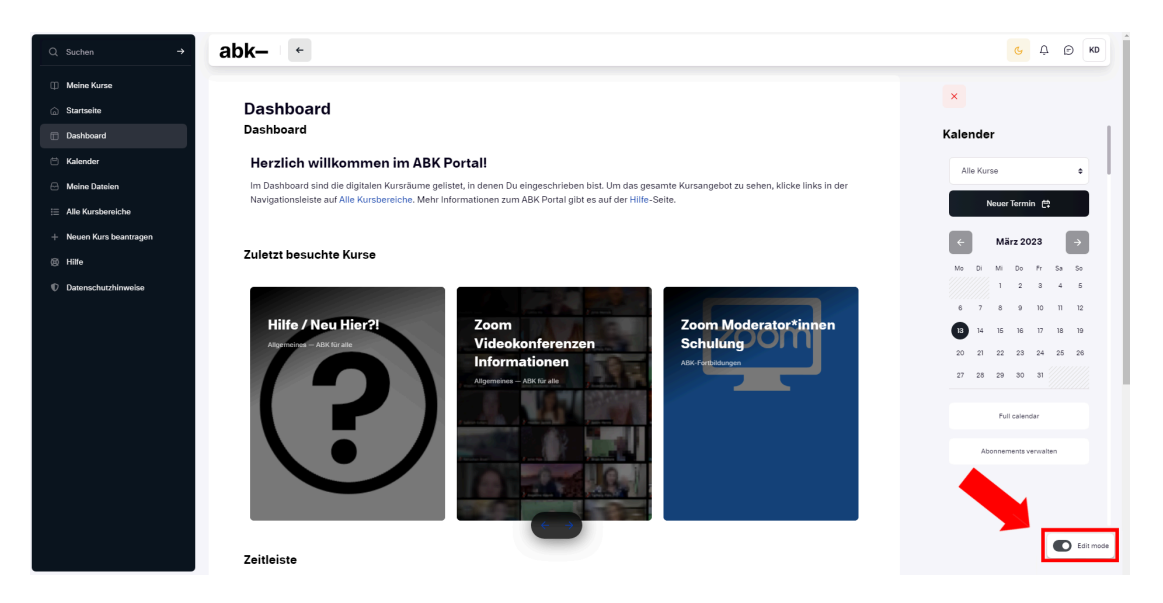

# 6 Die Kurshauptseite

|   | Kurs-Index                 | Breadcrumb-Navigation                                           |                                            |
|---|----------------------------|-----------------------------------------------------------------|--------------------------------------------|
| Q | Suchen → Ab                | k-∦ €                                                           | C Q D KD                                   |
|   | Startseite                 | 😡 Dashboard - Meine Kurse - Beispielkurs 2023                   | Kursinhalte (Akkordeon)<br>ein-/ausklappen |
|   | Alle Kursbereiche          | Kurs Einstellungen Teilnehmer*innen Bewertungen Berichte More - |                                            |
|   | Meine Kurse                |                                                                 |                                            |
|   | Dashboard                  | Beispiel/urs 2023                                               | V                                          |
|   | Kalender Einstellungen der |                                                                 | Alles einklappen                           |
|   | Meine Dateien bearbeiten   | Teilnehmerverwaltung                                            |                                            |
| Đ | Inhaltsspeicher            | Aligemeines                                                     | ~                                          |
|   | Neuen Kurs beantragen      | E Ankündigungen                                                 |                                            |
|   | Hilfe                      |                                                                 |                                            |
|   | Datenschutzhinweise        | Abschnitt 1                                                     | Inhalt der Seite bearbeiten                |
|   |                            | Absohnitt 2                                                     | · /                                        |
|   |                            | Absohnitt 3                                                     | ✓                                          |
|   |                            | Abschnitt 4                                                     | Edit mode                                  |
|   |                            |                                                                 |                                            |

- **Kurs-Index:** Durch Klick auf das Kursindex-Icon klappt links ein Navigationsmenü auf, über das die einzelnen Kursinhalte angesteuert werden können. Der Kursindex ist vor allem bei umfangreichen Kursen mit vielen Inhaltselementen hilfreich.
- **Breadcrumb-Navigation:** Die Breadcrumb Navigation zeigt Ihnen an, wo Sie sich gerade befinden. Über diese Navigation können Sie immer wieder auf Ihre Hauptkursseite oder zum Dashboard zurückkehren.
- Einstellungen bearbeiten: Unterhalb der Breadcrumb Navigation befindet sich eine Navigationsleiste mit den übergeordneten Einstellungen zum Kurs. Über den Reiter "Einstellungen" können Sie grundlegende Kurseinstellungen vornehmen oder ändern, wie z.B. Titel, Kurssichtbarkeit, Start- und Enddatum, Beschreibungstext, Hintergrundbild der Kurskachel, Kursformat oder Arbeit mit Gruppen.
- Kursinhalte ein-/ausklappen: Über den Button können alle Inhalte der Kurshauptseite, aufbzw. zugeklappt werden.
- **Teilnehmerverwaltung:** Direkt neben den Kurseinstellungen befindet sich der Reiter Teilnehmer\*innen. Sie können hier Ihre Teilnehmerliste einsehen und verwalten, manuell Teilnehmer\*innen hinzufügen sowie die Einschreibemethoden für Ihren Kurs anpassen.
- Edit mode: Rechts unten befindet sich der Button zum Editieren der Kursseite. Wenn Sie den Edit mode angeschaltet haben, können Sie Materialien, Aktivitäten oder Blöcke auf der Kursseite hinzuzufügen, bearbeiten oder löschen.

#### 6.1 Kurseinstellungen

Übergeordnete Einstellungen für Ihren Kurs finden Sie oben auf Ihrer Kursseite im Reiter "Einstellungen":

| Q Suchen →             | abk– 🤟                                                          | C Ĉ E KD         |
|------------------------|-----------------------------------------------------------------|------------------|
| G Startseite           | E 🙆 Dashboard - Meine Kurse - Beispielkurs 2023                 |                  |
| i Alle Kursbereiche    | Kurs Einstellungen Teilnehmer*innen Bewertungen Berichte More - |                  |
| Meine Kurse            |                                                                 |                  |
| Dashboard              | Beispiel/ Irs 2023                                              |                  |
| 🖆 Kalender             |                                                                 | Alles einklannen |
| Meine Dateien bearbeit | ngen des Kurses<br>en                                           |                  |
| Inhaltsspeicher        | Allgemeines                                                     | ~                |

Hier können Sie z.B. den Titel, die Kurssichtbarkeit, das Start- und Enddatum und vieles mehr einstellen. *Tipp:* Sie können rechts oben alle Einstellungsmöglichkeiten für Ihren Kurs ein- bzw. ausklappen:

|                                          |                                      | Alles aufklappen 👂 |
|------------------------------------------|--------------------------------------|--------------------|
| Allgemeines                              |                                      | ۵                  |
|                                          |                                      |                    |
| Vollständiger Kursname 🍍 🔊               | Beispielkurs 2023                    |                    |
| Kurzer Kursname * 🛛 🖉                    | Beispielkurs 2023                    |                    |
|                                          | × ABK-Fortbildungen                  |                    |
| Kursbereich O                            | Suchen                               |                    |
| Kurssichtbarkeit Ø                       | Anzeigen 🗢                           |                    |
| Kursinhalt herunterladen aktivieren<br>Ø | Standardmäßig (Nein) 🗢               |                    |
| Kursbeginn Ø                             | 11 ◆ März ◆ 2023 ◆ 00 ◆ 00 ◆         |                    |
| Kursende Ø                               | 2 ◆ September ◆ 2023 ◆ 01 ◆ 00 ◆ 🗎 C | Aktivieren         |
| Kurs-ID Ø                                |                                      |                    |

#### Kurskachel

Im Abschnitt "Beschreibung" können Sie den Text und das Hintergrundbild einstellen und bearbeiten, das dann nachher auf der Kurskachel (siehe Beispiel rechts) angezeigt wird:

| Beschreibung       |                                                                                                    |  |  |  |
|--------------------|----------------------------------------------------------------------------------------------------|--|--|--|
|                    | Informationen und Austausch für Lehrende, Mitarbeitende und Studierende der ABK                                                                                                    |  |  |  |
| Kursbeschreibung Ø |                                                                                                    |  |  |  |
|                    |                                                                                                    |  |  |  |
| Kurshild Ø         | Name         ○         Zuletz geändert         ○         Größe         ○         Typ         ○           Image: CampusZABK_hero,jpg         14.04.2020 15.49         241.5 KB         Bilddatel (JPEO) |  |  |  |
|                    | Maximale Größe für Dateien: Unbegrenzt, maximale Anzahl von Anhängen: 3<br>Akzeptierte Dateitypen:                                                                                                    |  |  |  |
|                    | Bilddatei (GIF), gif<br>Bilddatei (JPEG) ipo<br>Bilddatei (PNG), png                                                                                                    |  |  |  |

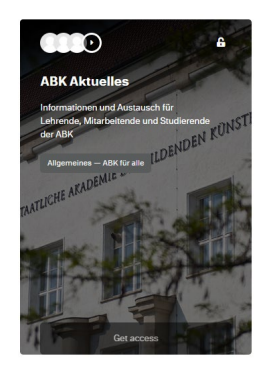

#### Kursformat

Das Kursformat bestimmt, wie die Angebote / Materialien auf der Kurshauptseite dargestellt werden. Standardmäßig ist im ABK Portal das Themenformat voreingestellt, als Kursinhaber\*in können Sie diese Einstellung aber ändern (oder beim Beantragen des Kurses gleich anmerken, welches Kursformat Sie wünschen):

| Kursformat              |                                                               |  |  |
|-------------------------|---------------------------------------------------------------|--|--|
| Format Ø                | Themenformat 🔶                                                |  |  |
| Verborgene Abschnitte 🛛 | Einzelaktivität<br>Soziales Format<br>Komprimierte Abschnitte |  |  |
| Kursdarstellung Ø       | Themenformat<br>Wochenformat                                  |  |  |

- Themenformat (Standardformat): Alle Materialien und Aktivitäten werden in Abschnitten abgelegt, die untereinander angeordnet sind. Jedes Thema / jeder Abschnitt ist ein "Akkordeon", d.h. kann auf und zugeklappt werden.
- **Komprimierte Abschnitte**: Ähnlich wie Themenformat (dieses Format ist seit März 2023 eigentlich nicht mehr notwendig, seitdem auch das Standardformat auf Akkordeons basiert).
- Wochenformat: Das Wochenformat ist an der schulischen Lehre orientiert. Es bietet sich an, wenn pro Woche neue Materialien bereitgestellt werden.
- **Einzelaktivität**: Die Einzelaktivität hat nur einen Kursabschnitt und es kann auch nur eine Aktivität zum Kurs hinzugefügt werden, z.B. ein Test oder eine Umfrage.
- Soziales Format: Das Soziale Format basiert auf einem Forum.

Ganz wichtig (bei allen Einstellungen im ABK-Portal): Wenn Sie alle Einstellungen getätigt haben, nach unten scrollen und "speichern":

| Aktivitätsberichte Ø       | Nein 🗢                           |     |
|----------------------------|----------------------------------|-----|
| Aktivitätsdaten anzeigen 🛛 | Nein 🗢                           |     |
| Dateien und Uploads        |                                  | Þ   |
| Abschlussverfolgung        |                                  | Þ   |
| Gruppen                    |                                  | Þ   |
| Umbenennen der Rolle       |                                  | 0 • |
| Tags                       |                                  | Þ   |
|                            | Speichern und anzeigen Abbrechen |     |

### 6.2 Themenabschnitt im Kurs hinzufügen / entfernen

Wenn Sie in Ihrem Kurs Themenabschnitte hinzufügen oder entfernen möchten, müssen Sie den "Edit mode" aktivieren:

| Q Suchen →              | abk– ←                                                          | <u>с</u> д е ко  |
|-------------------------|-----------------------------------------------------------------|------------------|
| Startseite              | 🚊 💿 Dashboard - Kurse - (verborgen) - Beispielkurs Februar 2023 | (H)              |
| 😑 Alle Kursbereiche     | Kurs Einstellungen Teilnehmer*innen Bewertungen Berichte Mehr • |                  |
| Meine Kurse             | Particulations February 0000                                    |                  |
| Dashboard               | Beispieikurs Februar 2023                                       |                  |
| 🗇 Kalender              |                                                                 | Alles aufklappen |
| Meine Dateien           | Testbild 🖉                                                      | ▶ I              |
| Inhaltsspeicher         | Intro L                                                         | p i              |
| + Neuen Kurs beantragen | Thema 1 🖉                                                       | p i              |
| © Hille                 | Thema 2 🖉                                                       | • I              |
| U Datenschutzhinweise   |                                                                 |                  |
|                         |                                                                 |                  |
|                         | Datemoluz I Banlentelhet I @Nactuetee                           |                  |
|                         | 🖨 Jälk finngar liveoire 🕐 pornikuol-unngar de                   | Edit mode        |

Dann klappen Sie Themenabschnitt auf, unter dem ein neues Thema erscheinen soll und klicken dann auf "Themen hinzufügen":

| Q Suchen →              | abk– ←                                                          | G D E KO              |
|-------------------------|-----------------------------------------------------------------|-----------------------|
| G Startseite            | E 😡 Dashboard - Kurse - (wrborger) - Belipinikurs Pebruar 2023  | (+D                   |
| 🗄 Alle Kursbereiche     | Kurs Einstellungen Teilnehmer*innen Bewertungen Berichte Mehr • |                       |
| Meine Kurse             |                                                                 |                       |
| Dashboard               | Beispielkurs Februar 2023                                       |                       |
| 🗇 Kalender              |                                                                 | Alles aufklappen      |
| 🖂 Meine Dateien         | Allgemeines 🖉                                                   | <ul> <li>I</li> </ul> |
| Inhaltsspeicher         | Abschnitt 1 🖉                                                   | <ul> <li>I</li> </ul> |
| + Neuen Kurs beantragen | Abschnitt 2 🖉                                                   |                       |
| Hilfe                   |                                                                 | <b>•</b>              |
| Ø Datenschutzhinweise   | + Aktivität oder Material anlegen                               |                       |
|                         |                                                                 |                       |
|                         | Themen hinzufügen                                               |                       |
|                         |                                                                 |                       |
|                         |                                                                 |                       |

Es wird ein neuer Abschnitt hinzugefügt.

Einen Abschnitt bearbeiten oder löschen können Sie dann über das kleine Bearbeitungsmenü auf der rechten Seite des Akkordeons:

| Q Suchen →              | abk– 🗠                                                          | С Ф С КО              |
|-------------------------|-----------------------------------------------------------------|-----------------------|
| Startseite              | E 🕼 Diskhoard - Kurse - (verborgen) - Belapielkurs Februar 2023 | G                     |
| i Alle Kursbereiche     | Kurs Einstellungen Teilnehmer*innen Bewertungen Berichte Mehr • |                       |
| III Meine Kurse         |                                                                 |                       |
| Dashboard               | Beispielkurs Februar 2023                                       |                       |
| 🗎 Kalender              |                                                                 | Alles aufklappen      |
| 🖂 Meine Datelen         | Allgemeines 🖉                                                   | •                     |
| Inhaltsspeicher         | Abschnitt 1 2                                                   | » I                   |
| + Neuen Kurs beantragen | Abschnitt 2 🖉                                                   | •                     |
| Hilfe                   |                                                                 | Abschnitt bearbeiten  |
| Datenschutzhinweise     | + Aktivität oder Material anlegen                               | Hervorheben           |
|                         |                                                                 | Abschnitt verbergen   |
|                         | Themen hinzufügen                                               | + Verschieben         |
|                         |                                                                 | ↑ Nach oben schieben  |
|                         | Absohnitt 3 🖉                                                   | ↓ Nach unten schleben |
|                         | Thema 1 2                                                       | U Absonniti löschen   |
|                         | ······································                          |                       |

## 7 Teilnehmerverwaltung

Als Lehrende bzw. Kursraumbesitzer\*in finden Sie die Teilnehmerverwaltung für Ihren Kursraum oben in der Kurs-Navigationsleiste / Teilnehmer\*innen.

| E 🙆 Dashboard - | Meine Kurse - Bei | spielkurs 2023   |             |          |        |                  |
|-----------------|-------------------|------------------|-------------|----------|--------|------------------|
| Kurs Ei         | instellungen      | Teilnehmer*innen | Bewertungen | Berichte | More - |                  |
| Beispie         | lkurs 20          | 23               |             |          |        |                  |
|                 |                   |                  |             |          |        | Alles einklappen |
| Allgemeines     | 5                 |                  |             |          |        |                  |
| F Ani           | kündigungen       |                  |             |          |        |                  |
| Abschnitt 1     |                   |                  |             |          |        | ~                |
| Abschnitt 2     |                   |                  |             |          |        | ~                |

Sie können nun manuell Teilnehmer\*innen zu Ihrem Kursraum hinzufügen. Sie finden die Liste aller ABK-Mitglieder unter dem Button "Nutzer\*innen einschreiben":

| Einges                                     | schriebene Nutzer/inn | ien 🔶              | Nutzer*innen einschreib | en                    |                                 |
|--------------------------------------------|-----------------------|--------------------|-------------------------|-----------------------|---------------------------------|
|                                            |                       |                    |                         |                       |                                 |
| Eing                                       | jeschrieb             | ene Nu             | itzer/innen             |                       |                                 |
|                                            | -                     |                    |                         |                       |                                 |
|                                            |                       |                    |                         |                       |                                 |
| Fin                                        | nde Beliebig 🖨        | Select             | \$                      |                       |                                 |
|                                            |                       |                    |                         |                       |                                 |
| A                                          | Suchfiltor bipzufüge  | in                 |                         |                       | Suchfilter löschen Suchfilter a |
|                                            | Suchiniter hinzuruge  |                    |                         |                       |                                 |
|                                            | Suchinter hinzuruge   |                    |                         |                       |                                 |
| 2 Teilneh                                  | imer*innen gefunden   |                    |                         |                       |                                 |
| 2 Teilneh<br>Vorname                       | imer*innen gefunden   |                    |                         |                       |                                 |
| 2 Teilneh<br>/orname                       | imer*innen gefunden   | E F G H            | IJKLM                   | N O P Q R S T U V W X | y z                             |
| 2 Teilneh<br>/orname                       | imer*innen gefunden   | E F G H            | IJKLM                   | N O P Q R S T U V W X | y z                             |
| 2 Teilneh<br>Vorname<br>E Alle<br>Vachnarr | e A B C D             | E F G H            | IJKLM                   | N O P Q R S T U V W X | Y Z                             |
| 2 Teilneh<br>Vorname<br>E Alle<br>Nachnam  | e A B C D             | E F G H<br>E F G H | IJKLM                   | N O P Q R S T U V W X | Y Z<br>Y Z                      |

und können sie dann als Kursteilnehmer\*innen oder Lehrende zu Ihrem Kursraum hinzufügen:

| Nutzer*innen einschreiben             |                               |                                   | ×                        |
|---------------------------------------|-------------------------------|-----------------------------------|--------------------------|
| Einschreibeoptionen                   |                               |                                   |                          |
| Nutzer/innen auswählen                | x test tstuder<br>test_studer | nt<br>nt_01@stud.abk-stuttgart.de |                          |
|                                       | test                          | v                                 |                          |
| Alle aktuellen Mitglieder der         | Keine Auswahl                 |                                   |                          |
| Globalen Gruppe jetzt<br>einschreiben | Suchen                        | •                                 |                          |
| Kursrolle zuweisen                    | Teilnehmer/in                 | ٥                                 |                          |
|                                       |                               | Mehr anzeigen                     |                          |
|                                       |                               |                                   |                          |
| Abbrechen                             |                               | Ausgewählte Nutzer/innen und glob | ale Gruppen einschreiben |

Über die Teilnehmerliste können Sie außerdem die Rechte der Teilnehmer\*innen verwalten, also z.B. einem Studierenden die Rolle "Lehrende ohne Bearbeitungsrecht" zuweisen, oder Studierende, die sich doch gegen eine Teilnahme an Ihrem Kurs entschieden haben, aus dem Kurs abmelden:

| Vorname                      |                      |                            |                           |                                                            |                          |
|------------------------------|----------------------|----------------------------|---------------------------|------------------------------------------------------------|--------------------------|
| ⊟ Alle A B C D E F           | G Н I Ј К L          | M N O P Q                  | R S T U V W               | X Y Z                                                      |                          |
| Nachname                     |                      |                            |                           |                                                            |                          |
| Alle A B C D E F             | G H I J K L          | M N O P Q                  | R S T U V W               | X Y Z                                                      |                          |
| □ Vorname / Nachname =↑ ⊖    | Anmeldename $\Theta$ | E-Mail-Adresse $\Theta$    | Rollen $\Theta$           | Gruppen \Theta Letzter Zugriff im Kurs 🔘                   | Status $\Theta$          |
| RD Rater                     | 1001-000-10001       | i-de-Bycatec.de            | Teilnehmer/in             | Keine Gruppen 22 Tage 19 Stunden                           | Aktiv ③ 🖉 Ů              |
| KD Ratio Decrease            | 1011-000-0001        | de-Oposteo de              | Lehrende/r                | Keine Gruppen 3 Sekunden                                   | Aktiv 🗿 🖉 🗘              |
| tt test tstudent             | test_student_01      | test_student_01@stud.abk-s | stuttgart.de Teilnehmer/i | Keine Gruppen Nie<br>Rollenzuweisungen von 'test tstudent' | Aktiv ③ Ø (Ů<br>Abmelden |
|                              |                      |                            |                           | ·                                                          |                          |
| Für ausgewählte Nutzer*innen |                      | ÷                          |                           |                                                            |                          |

#### 7.1 Einschreibemethoden

Auf der Seite der Teilnehmerverwaltung finden Sie unter dem Einstellungsrad-Icon verschiedene Einstellungsmöglichkeiten (insbesondere die Einschreibemethoden):

| E Kurs Einstellungen Teilneh | merfinnen Bewertungen Berichte Mehr - |                     |
|------------------------------|---------------------------------------|---------------------|
| Einschreibung                |                                       |                     |
| Fingeschriebene Nutzer*innen |                                       |                     |
| Einschreibemethoden          | Nutzer*innen                          |                     |
| Gruppen                      |                                       |                     |
| Gruppen                      |                                       |                     |
| Überblick                    |                                       |                     |
| Rechte ändern                |                                       |                     |
| Rechte ändern                |                                       | ~                   |
| Weitere Nutzer/innen         | t +                                   | U                   |
| Rechte prüfen                |                                       |                     |
| Suchfilter hinzufügen        | Suchiliter lifection                  | Suchfilter anwenden |

Es gibt unterschiedliche Möglichkeiten, Teilnehmer\*innen Zugang zu einem Kursraum zu erlauben:

- Bei der Selbsteinschreibung können Teilnehmer\*innen sich selbst in einen Kurs einschreiben (durch Klick auf den Button "Selbsteinschreibung" unter der Kursbeschreibung in der Kursliste). Sobald ein/e Teilnehmer/in einem Kurs beigetreten ist, erscheint sie / er auch in der Teilnehmerliste.
- Bei der Manuellen Einschreibung können Sie als Lehrende die Kursteilnehmer\*innen selbst aus der Liste aller ABK-Angehörigen auswählen und Ihrem Kursraum hinzufügen.
- Beim Gastzugang ist der gesamte Kursinhalt ohne Login in das Portal verfügbar. Nur die Teilnahme an Forumsdiskussionen oder z.B. Uploads von Dateien sind für Gäste nicht möglich. *Hinweis:* Diese Methode empfiehlt sich nur, wenn alle Materialien und Kursteilnehmer\*innen öffentlich zugänglich sein sollen.
- Falls Sie die Teilnehmerzahl Ihres Kursraums beschränken möchten oder müssen, wählen Sie die Methode Warteliste. Studierende können einem Kurs beitreten (wie bei der Selbsteinschreibung), werden dann aber informiert, dass sie auf einer Warteliste stehen. Sie als Lehrende/r können dann den Zugang zum Kurs freigeben bzw. die Studierenden informieren, wenn der Kurs schon voll belegt ist.

Sie können die Einschreibemethoden selbst aktivieren bzw. deaktivieren, durch Klick auf das Auge-Icon (durchgestrichen = deaktiviert). Durch Klick auf das Stift-Icon können Sie die Einschreibemethode für Ihren Kurs bearbeiten:

Einschreibemethoden 4

#### Einschreibemethoden

| Name                                | Nutzer*innen | Aufwärts/Abwärts       | Bearbeiten       |
|-------------------------------------|--------------|------------------------|------------------|
| Selbsteinschreibung (Teilnehmer/in) | 0            | ¥                      | 0 Ø / Bearbeiten |
| Manuelle Einschreibung              | з            | $\uparrow  \downarrow$ | 8                |
| Gastzugang                          | 0            | $\uparrow  \downarrow$ | Û Ø Aktivieren   |
| Warteliste (Teilnehmer/in)          | 0            | î                      | 0 0 2 0 5        |
|                                     |              |                        |                  |

Methode hinzufügen Auswählen ... \$

#### 7.2 Mehrere Teilnehmer\*innen aus einem Kurs abmelden

Als Lehrende\*r haben Sie die Berechtigung, Teilnehmer\*innen aus einem Kurs abzumelden. Wenn ein Kurs abgeschlossen ist, Sie das Gerüst und die Materialien aber noch behalten möchten (siehe auch Abschnitt XY Kurssicherung), sollten aus Datenschutzgründen alle Teilnehmer\*innen gelöscht werden. Sie können hierfür die Teilnehmer\*innen auffordern, sich selbst aus dem Kurs auszuschreiben (über die Kursnavigation / Mehr / Selbst vom Kurs XY abmelden) – oder sie aus der Teilnehmerliste löschen. Dazu gehen Sie wieder in die Teilnehmerverwaltung:

| ab | ok–      | +                   |                  |             |          |        |  |  |
|----|----------|---------------------|------------------|-------------|----------|--------|--|--|
| =  | Dashboa  | ard - Meine Kurse · | Testkurs 2023    |             |          |        |  |  |
|    | Kurs     | Einstellungen       | Teilnehmer*innen | Bewertungen | Berichte | Mehr - |  |  |
|    | Testkurs | s 2023              |                  |             |          |        |  |  |
|    | Allgeme  | ines                |                  |             |          |        |  |  |

Wenn Ihr Kurs nur wenige Teilnehmer\*innen hat, können Sie diese einzeln vom Kurs abmelden (über das Mülleimer-Icon):

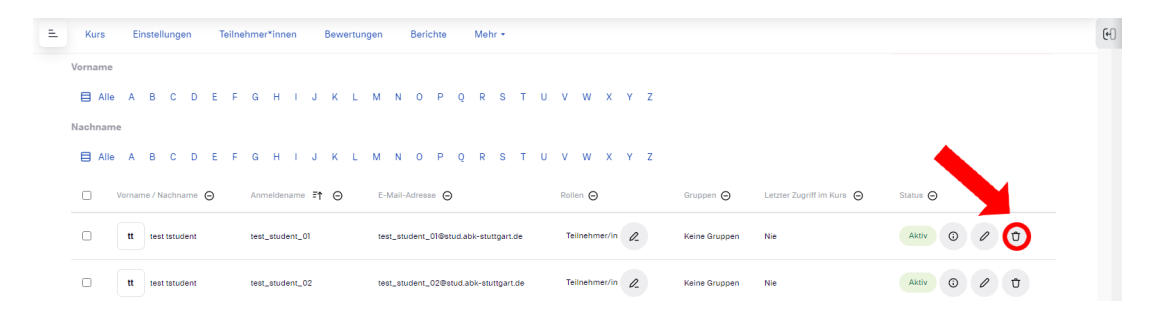

Bei größeren Gruppe ist es bequemer, mehrere oder alle auf einmal zu löschen. Wählen Sie hierfür die gewünschten Teilnehmer aus der Liste aus und wählen dann im Drop-Down Menü "ausgewählte Einschreibungen löschen" (hier wird zwischen den Einschreibemethoden unterschieden):

| Kurs   | Eins         | stellungen Teilr   | ehmer*innen Bewert                         | ungen Berichte Mehr •                 |                  |                  |                                    |                 |         |         |          |     |
|--------|--------------|--------------------|--------------------------------------------|---------------------------------------|------------------|------------------|------------------------------------|-----------------|---------|---------|----------|-----|
| ornam  | e            |                    |                                            |                                       |                  |                  |                                    |                 |         |         |          |     |
|        | le A I       | BCDEF              | GHIJKL                                     | . M N O P Q R S T U                   | v w x y z        |                  |                                    |                 |         |         |          |     |
| achnai | me           |                    |                                            |                                       |                  |                  |                                    |                 |         |         |          |     |
|        | inc.         |                    |                                            |                                       |                  |                  |                                    |                 |         |         |          |     |
|        | le A I       | BCDEF              | GHIJKL                                     | . M N O P Q R S T U                   | V W X Y Z        |                  |                                    |                 |         |         |          |     |
|        | Vorname      | /Nachname $\Theta$ | Anmeldename ₹↑ Θ                           | E-Mail-Adresse $\Theta$               | Rollen \varTheta | Gruppen $\Theta$ | Letzter Zugriff im Kurs $ \Theta $ | Status $\Theta$ |         |         |          |     |
|        | tt           | test tstudent      | test_student_01                            | test_student_01@stud.abk-stuttgart.de | Teilnehmer/in 🖉  | Keine Gruppen    | Nie                                | Aktiv           | 0       | 0       | Û        |     |
|        | t            | test tstudent      | test_student_02                            | test_student_02@stud.abk-stuttgart.de | Teilnehmer/in    | Keine Gruppen    | Nie                                | Aktiv           | 0       | 0       | Û        |     |
| •      | tt           | test tstudent      | test_student_03                            | test_student_03@stud.abk-stuttgart.de | Teilnehmer/in    | Keine Gruppen    | Nie                                | Aktiv           | 0       | 0       | Û        |     |
| •      | tt           | test tstudent      | test_student_04                            | test_student_04@stud.abk-stuttgart.de | Teilnehmer/in    | Keine Gruppen    | Nie                                | Aktiv           | 6       | 0       | Û        |     |
| 2      | tt           | test tstudent      | test_student_05                            | test_student_05@stud.abk-stuttgart.de | Teilnehmer/in    | Keine Gruppen    | Nie                                | Aktiv           | 6       | 0       | Û        |     |
| 2      | u            | test tstudent      | test_student_06                            | test_student_06@stud.abk-stuttgart.de | Teilnehmer/in    | Keine Gruppen    | Nie                                | Aktiv           | 0       | 0       | Û        |     |
|        |              |                    |                                            |                                       |                  |                  |                                    |                 |         |         |          |     |
| ür aus | sgewählte    | e Nutzer*innen     | Auswählen                                  | ÷                                     |                  |                  |                                    |                 |         |         |          |     |
|        |              |                    | Auswählen                                  |                                       |                  |                  |                                    |                 |         |         |          |     |
|        |              |                    | Mitteilung senden<br>Neue Notiz hinzufügen |                                       |                  |                  |                                    | Nut             | zerninn | en eins | chreiben |     |
|        |              |                    | Tabellendaten herunte                      | rladen als                            |                  |                  |                                    |                 |         |         |          |     |
|        |              |                    | Komma separierte V                         | Werte (.csv)                          |                  |                  |                                    |                 |         |         |          |     |
|        |              |                    | HTML-Tabelle                               | ~/                                    |                  |                  |                                    |                 |         |         |          |     |
| Datens | schutz       | Barrierefreiheit   | Javascript Object N                        | otation (.json)                       |                  |                  |                                    |                 |         |         |          |     |
|        |              |                    | Portable Document (.od                     | s)<br>Format (.pdf)                   |                  |                  |                                    |                 |         |         |          |     |
|        |              |                    | Selbsteinschreibung                        |                                       |                  |                  |                                    |                 |         |         |          |     |
| ⊕ AE   | BK Stuttgart | Website 🖸 portal@  | Ausgewählte Selbst                         | einschreibungen bearbeiten            |                  |                  |                                    |                 |         |         |          |     |
|        |              |                    | Manuelle Einschreibun                      | lg                                    |                  |                  |                                    |                 |         |         |          |     |
|        |              |                    | Ausgewählte manue                          | elle Einschreibungen bearbeiten       |                  |                  |                                    |                 |         |         |          |     |
|        |              |                    | Ausgewählte manue                          | elle Einschreibungen löschen          |                  |                  |                                    |                 |         |         | C        | - E |

#### 7.3 Mitteilungen über die Teilnehmerliste versenden

Auch wenn Sie an einen oder mehrere Kursteilnehmer\*innen eine Information per Mail versenden möchten, können Sie das über die Teilnehmerliste tun:

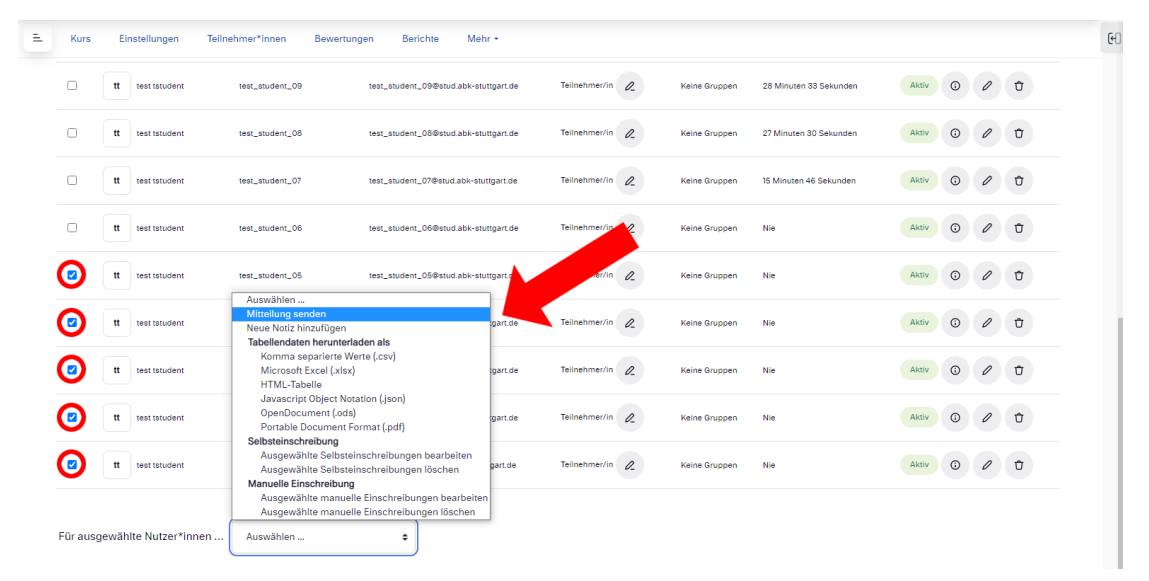

# 8 Materialien und Aktivitäten

Das Hinzufügen von Lernmaterialien (Texte, Dateien, Videos, ...) oder Interaktiven Elementen (Umfragen, Tests, Glossare, ...) funktioniert auf dem Portal über das Hinzufügen von *Materialien (Resources)* bzw. *Aktivitäten (Activities)*. Aktivierten Sie auf der Kurshauptseite den "Edit mode":

| Q Suchen →              | abk– 🕞                                                          | <u>с</u> д @ ко  |
|-------------------------|-----------------------------------------------------------------|------------------|
| Startseite              | E Dashboard - Kurse - (verborgen) - Belipfellum Februar 2023    | 60               |
| 😑 Alle Kursbereiche     | Kurs Einstellungen Teilnehmer*innen Bewertungen Berichte Mehr • |                  |
| Meine Kurse             | Balanial/una Fakuran 2022                                       |                  |
| Dashboard               | Daishiaiyms Laninai. 2022                                       |                  |
| 🗀 Kalender              |                                                                 | Alles aufklappen |
| 😑 Meine Dateien         | Testbild 🖉                                                      | ▶ I              |
| Inhaltsspeicher         | Intro 🖉                                                         | p i              |
| + Neuen Kurs beantragen | Thema 1 🖉                                                       | p 1              |
| Hilfe                   | Thema 2 🖉                                                       | A 6              |
| Datenschutzhinweise     |                                                                 |                  |
|                         |                                                                 |                  |
|                         | Disenschuz I Barrierfischet I @Nachweise                        |                  |
|                         | 🖨 ABK Stampart Website 🖸 porsibilitati-stampart de              | Edit mode        |

Dann klappen Sie den Themenabschnitt auf, in dem eine neue Aktivität erscheinen soll und klicken dann auf "Aktivität oder Material anlegen":

| Q Suchen →              | abk– ←                                                          | СДЭКО            | Î   |
|-------------------------|-----------------------------------------------------------------|------------------|-----|
| Startseite              | E 🚇 Dashboard - Kurse - (verborgen) - Belspielkurs Februar 2023 |                  | 60  |
| 😑 Alle Kursbereiche     | Kurs Einstellungen Teilnehmer*innen Bewertungen Berichte Mehr - |                  |     |
| Meine Kurse             |                                                                 |                  |     |
| 🗇 Dashboard             | Beispieikurs Februar 2023                                       |                  |     |
| 🗎 Kalender              |                                                                 | Alles aufklappen |     |
| Meine Dateien           | Testbild 🖉                                                      | ه i              |     |
| Inhaltsspeicher         | Intre Z                                                         | • 1              |     |
| + Neuen Kurs beantragen | Thema 1 2                                                       |                  |     |
| 8 Hilfe                 |                                                                 | -                |     |
| Datenschutzhinweise     | Digitale Barrierefreiheit 🖉                                     | I                |     |
|                         | Literatur-Tipps (Downleadordner) 2                              | I                |     |
|                         | + Athenticate odder Material anlegen                            |                  |     |
|                         | Themen hirzufigen                                               |                  |     |
|                         | Thema 2 🖉                                                       | • 1              |     |
|                         |                                                                 | Edit me          | ode |

Dann ein Material / eine Aktivität auswählen (siehe auch Übersicht auf den folgenden Seiten):

| ivität      | oder Material anle          | gen        |              |       |                |                    |            |           |   |  |
|-------------|-----------------------------|------------|--------------|-------|----------------|--------------------|------------|-----------|---|--|
| <b>a</b> si | ichen                       |            |              |       |                |                    |            |           |   |  |
| Alle        | Aktivitäten                 | Ar         | beitsmat     | erial |                |                    |            |           |   |  |
| 112         | Abstimmung                  | ☆          |              | (†)   | Aufgabe        | ά                  | ≣\$        | Befragung | ¢ |  |
| 1           | Buch                        | ☆          |              | P     | Chat           | $\dot{\mathbf{T}}$ |            | Datei     | Ŕ |  |
|             | Datenbank                   | ☆          |              | ?!    | Feedback       | $\dot{\mathbf{T}}$ | F          | Forum     | Ŕ |  |
| ιö          | Gegenseitige<br>Beurteilung | ☆          |              | ١d    | Glossar        | $\dot{\mathbf{T}}$ | H-P        | H5P       | Ŕ |  |
| H-P<br>m    | Interaktiver Inhalt         | ☆          |              | Ţ     | Lektion        | $\dot{\mathbf{T}}$ | 7          | Link/URL  | Ŕ |  |
|             | Media collection            | ☆          |              | Щ.    | PDF-Annotation | ά                  | Ē          | Planer    | Ŕ |  |
|             | Poster                      | ☆          |              | 2     | Test           | ά                  | $\bigcirc$ | Textfeld  | ά |  |
| <u>=</u>    | Textseite                   | ☆<br>hinzu | (j)<br>fügen | Đ     | Verzeichnis    | $\dot{\pi}$        | ∻          | Wiki      | Ŕ |  |
| Ŷ           | Zertifikat                  | ÷          | ()           |       |                |                    |            |           |   |  |

#### Übersicht

Hier finden Sie eine Übersicht über alle im ABK-Portal verfügbaren Materialien und Aktivitäten. Manche braucht man immer wieder (wie z.B. Textfeld), einige wahrscheinlich eher selten. Darum sind in der Übersicht auf der folgenden Seite die eher exotischen Objekte kursiv gesetzt. *Tipp:* Detaillierte Anleitungen zu den einzelnen Materialien und Aktivitäten findet man auf <u>docs.moodle.org</u> (<u>Aktivitäten</u> bzw. <u>Activities</u>).

### Materialien / Wissensvermittlung

| Name (d)               | name (e)                  | Beschreibung                                                                                                    | moodle.org          |
|------------------------|---------------------------|----------------------------------------------------------------------------------------------------|---------------------|
| E Buch                 | Book                      | Mehrseitige Lerninhalte (Texte, Bilder, Videos,) in einem<br>buchähnlichen Format darstellen                                                      | <u>de</u> en        |
| Datei                  | File                      | Beliebige Dateiformate zum Download oder zur Vorschau<br>bereitstellen                                                                            | <u>de</u> en        |
| Datenban               | k Database                | Anzeigen von Datensätzen (Texte, Bilder, Dateien, Links,<br>Zahlen,) in Tabellenstruktur und Einzelansicht.                                       | <u>de</u> en        |
| Lektion                | Lesson                    | Mehrseitige Lerninhalte (Texte, Bilder, Videos, Testaufgaben) in einem Lernpfad bereitstellen                                                     | <u>de</u> en        |
| ↗ Link / URL           | URL                       | Link auf eine Website oder Datei setzen                                                                                                    | <u>de</u> <u>en</u> |
| Poster                 | Poster                    | Umfangreiche Text- und Medieninhalte auf einer zweispaltigen Seite anzeigen.                                                                      | <u>en</u>           |
| C Text- und Medienfeld | d Label                   | Texte, Links oder Medieninhalte (Bilder, Animationen, Videos,<br>) direkt auf der Kursseite einbetten                                             | <u>de</u> en        |
| Text- und<br>Mediensei | Page resource te          | Texte, Links oder Medieninhalte (Bilder, Animationen, Videos,<br>) auf eigener / neuer Seite zur Verfügung stellen                                | <u>de</u> en        |
| C Verzeichni           | is Folder resource        | Mehrere Dateien oder verschachtelte Ordner zum Download<br>oder zur Vorschau bereitstellen                                                        | <u>de   en</u>      |
| н⊅ Н5Р                 | Н5р                       | h5p Datei hochladen ( <u>h5p.org/</u> )<br><b>Tipp:</b> H5P Content im Inhaltsspeicher erstellen und dann in<br>Textfeld oder Textseite einfügen. | <u>de l en</u>      |
| Interaktive<br>Inhalt  | er Interactive<br>Content | Veraltete Methode um H5P Content einzubetten.                                                                                                    | de   en             |

#### Kommunikation

|   | Name (d) | name (e)       | Beschreibung                                                                                                    | moodle.org   |
|---|----------|----------------|----------------------------------------------------------------------------------------------------|--------------|
| P | Chat     | Chat activity  | Mit Kursteilnehmer*innen chatten.                                                                                                    | <u>de</u> en |
| E | Forum    | Forum activity | Informationen bereitstellen oder Diskussionen führen. Foren<br>können abonniert werden, d.h. Teilnehmer*innen werden per<br>Mail auf neue Einträge hingewiesen. | <u>de en</u> |
|   | Planer   | Scheduler      | Einzel- und Gruppentermine zur Buchung bereitstellen und verwalten.                                                                                             | en           |

### Produkt und Abgabe

| Name (d)                    | name (e)         | Beschreibung                                                                                         | moodle.org            |
|-----------------------------|------------------|----------------------------------------------------------------------------------------------------|-----------------------|
| Aufgabe                     | Assignment       | Studentische Abgaben sammeln, verwalten, downloaden<br>oder Feedback geben.                          | <u>de</u>   <u>en</u> |
| Gegenseitige<br>Beurteilung | Workshop         | Peer Assessment: Kursteilnehmer*innen geben sich<br>gegenseitig Feedback.                            | <u>de</u>   <u>en</u> |
| Glossar                     | Glossary         | Nachschlagewerk / Wörterbuch / Wissensspeicher,<br>Bearbeitung durch Lehrende oder Teilnehmer*innen. | <u>de</u>   <u>en</u> |
| Media<br>Collection         | Media Collection | Eine Sammlung von Medien (Bilder, Videos) bereitstellen<br>oder gemeinsam befüllen.                  | en                    |
| PDF-<br>Annotation          | PDF Annotation   | Ein PDF gemeinsam online kommentieren.                                                               | de                    |
| 🔆 Wiki                      | Wiki             | Ein gemeinsames Kurswiki erstellen.                                                                  | <u>de</u> en          |
| 2 Zertifikat                | Certificate      | Ein personalisiertes Zertifikat für die Teilnahme an einem<br>Kurs als PDF ausgeben.                 | <u>en</u>             |

### Fragen stellen und beantworten

| Na                             | ame (d)   | name (e)      | Beschreibung                                                                                                    | moodle.org            |
|--------------------------------|-----------|---------------|----------------------------------------------------------------------------------------------------|-----------------------|
| 2 <sup>1</sup> <sub>3</sub> Ab | bstimmung | Choice        | Nur eine Frage, Single Choice (SC) oder Multiple Choice<br>(MC).                                                                                                    | <u>de</u> l <u>en</u> |
| <b>?!</b> Fe                   | eedback   | Feedback      | 3 Fragetypen (SC, MC, Ja/Nein, Freitext), Anonymisierung möglich, Ergebnisanzeige im Kurs oder Export als .csv Datei.                                                | <u>de</u> en          |
| <b>≡</b> ≭ Be                  | efragung  | Questionnaire | Verschiedene Fragetypen (Multiple-Choice, Ja/Nein,<br>Freitext, Likert-Skala), Anonymisierung möglich,<br>Ergebnisanzeige im Kurs oder Export als .csv Datei.        | en                    |
| 🕅 Te                           | est       | Quiz          | Verschiedene Fragetypen (SC, MC, Ja/Nein, Freitext,<br>Dropdown, Fehlertext,), Ergebnisanzeige für jeden TN plus<br>Antwort-Feedback (richtig / falsch / Kommentar). | <u>de</u> l <u>en</u> |

# 9 Der Texteditor

Wenn Sie eine Textseite oder ein Textfeld erstellen, können Sie diese über den Texteditor gestalten, z.B. Überschriften einfügen, Textformate ändern, Tabellen, Bilder oder Videos einfügen. Der Editor wird auch angezeigt, um die Beschreibung für einen Kursraum, eine Aktivität oder Material zu gestalten.

Sie können die Liste der Funktionalitäten des Editors über das kleine Hamburger-Menü links oben in der Editorleiste erweitern. Die Abbildung zeigt die Funktionen der oberen Editorzeile:

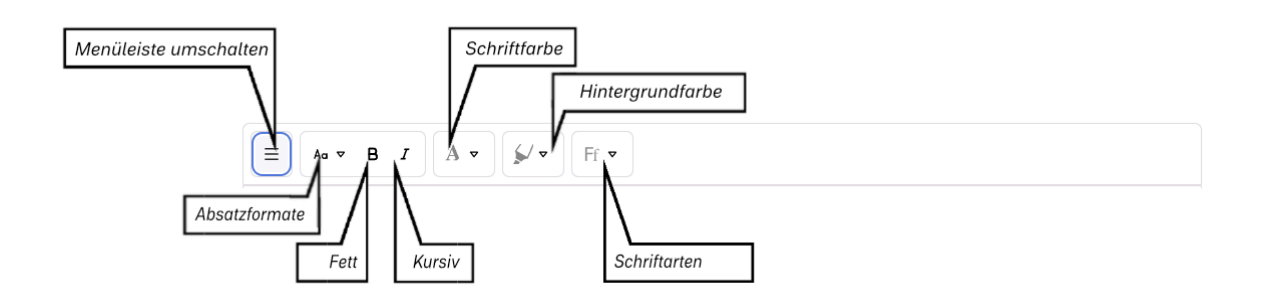

Und hier die Beschreibung der wichtigsten Funktionen der aufgeklappten Editorleiste:

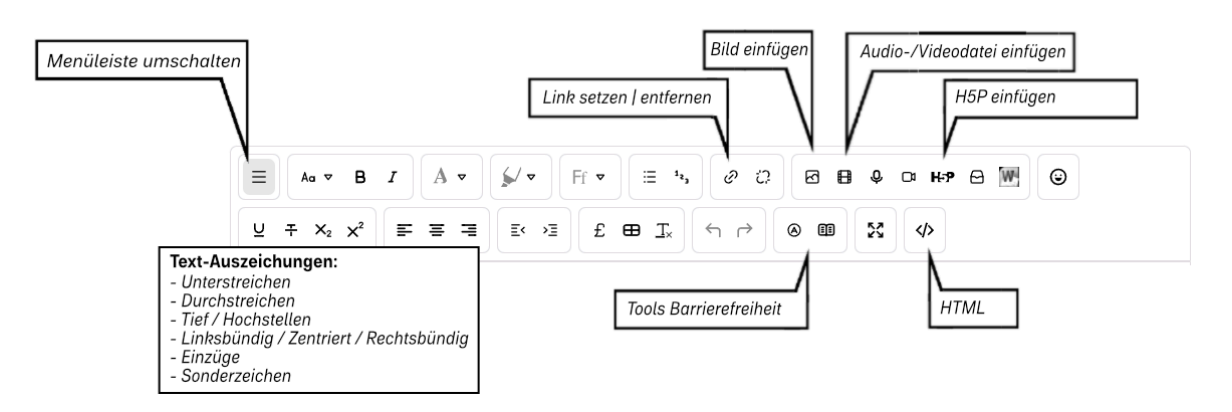

Hinweis: Wenn Sie mit der Maus über die Icons fahren, wird die Funktion des Buttons als Text eingeblendet.

## 10 Termine planen und verwalten

### 10.1 Kalender

Im Kalender können (private) Nutzer-Termine oder Kurstermine (für alle Kursmitglieder sichtbar) verwaltet werden. *Hinweis:* Nur die Rollen "Lehrende" oder "Lehrende ohne Bearbeitungsrecht" können Kurstermine setzen.

| Q Suchen →                                                                   | abk– ←                                                                                             |                                                                                |                                                                             |           |    |    | <mark>6</mark> 4 @ |
|------------------------------------------------------------------------------|----------------------------------------------------------------------------------------------------|--------------------------------------------------------------------------------|-----------------------------------------------------------------------------|-----------|----|----|--------------------|
| <ul> <li>G Startselte</li> <li>         ■ Alle Kursbereiche      </li> </ul> | Kalender: Digitale Lehre In<br>Monat - Digitale Lehre Infos                                        | tos<br>÷                                                                       |                                                                             |           |    |    | Neuer Termin       |
| 🗊 Meine Kurse                                                                | Monat                                                                                              |                                                                                |                                                                             | März 2023 |    |    | ÷                  |
| Dashboard                                                                    | Tag                                                                                                | DI                                                                             | м                                                                           | De        | Fr | Sa | Se                 |
| 🖻 Kalender                                                                   |                                                                                                    |                                                                                | 1                                                                           | 2         | 8  | 4  | 6                  |
| 🖻 Meine Dateien                                                              |                                                                                                    |                                                                                |                                                                             |           |    |    |                    |
| 🗅 Inhaltsspeicher                                                            | 6                                                                                                  | 7                                                                              | 8                                                                           | 9         | 10 | 11 | 12                 |
| + Neuen Kurs beantragen © Hilfe                                              | Digitale si ve Informationen<br>10:00 = 12:00<br>Einführungskurs: Online                           |                                                                                | Digitale Lehre Informationen<br>14:00 = 14:30<br>ABK-Portal 4.0: Was bringt |           |    |    |                    |
| Unterschutznieweise                                                          | Uninagen<br>13                                                                                     | ы                                                                              | das update?                                                                 | 8         | 17 | 18 | 19                 |
|                                                                              | 20<br>Cligitale Lehve Informationen<br>10:00 = 14:00<br>ABK-Portal Workshop:<br>Grundlagen<br>Fort | 21<br>ale Lehre Informationen<br>0 = 14:00<br>-Portal Workshop:<br>geschritten | 22                                                                          | 25        | 24 | 25 | 28                 |
|                                                                              | 27                                                                                                 | 28                                                                             | 29                                                                          | 30        | 31 |    |                    |
|                                                                              | Abonnements verwalten                                                                              |                                                                                |                                                                             |           |    |    |                    |

Bei einem Termin können neben Beginn / Ende und Anzahl der Wiederholungen auch Texte und Links hinzugefügt werden (z.B. der Link auf ein Zoom Meeting):

| Neuer Termin                  |                                                       | ×                    |
|-------------------------------|-------------------------------------------------------|----------------------|
| Titel *                       | Test Vorlesung                                        |                      |
| Datum                         | 20 • Mai • 2023 • 10 • 00 • 6                         | 1                    |
| Art des Termins               | Kurs \$                                               |                      |
| Kurs                          | × Digitale Lehre Informationen                        |                      |
|                               | Suchen                                                | _                    |
|                               | Weniger anzeigen                                      |                      |
|                               | Ξ Aα Ψ Β Ι Δ Ψ 5/Ψ ΕΓ Ψ Ξ <sup>1</sup> / <sub>2</sub> |                      |
|                               | 00 H 0 B 0 B 0 U + X X                                |                      |
|                               |                                                       | <ul> <li></li> </ul> |
| Beschreibung <sup>1</sup>     | Link zum <u>Zoom</u> Meeting                          |                      |
|                               | Ohne Zeitangabe                                       |                      |
| Dauer 1                       | 16 ♦ M≣rz ♦ 2023 ♦ 14 ♦ 41 ♦ (                        | Ð                    |
|                               | Dauer in Minuten                                      |                      |
|                               | 120                                                   |                      |
|                               | Termin wiederholen I                                  |                      |
| Wöchentliche<br>Wiederholung, | 1                                                     |                      |
| automatische Erstellung       |                                                       |                      |

Die Termine aus einem oder mehreren Kursen im Portal können dann wiederum in andere digitale Kalender (z.B. Outlook) importiert werden.

| Kalender<br>Kalender exportieren                                                                                                    |          |
|----------------------------------------------------------------------------------------------------|----------|
| Wie abonniere ich diesen Kalender in einer Kalenderanwendung (Google/Outlook/Sonstige)?                                                                                                    |          |
| Alle Termine     Iermine bezogen auf Kursbereiche     Termine bezogen auf Kursbereiche     Wirsbezogene Termine     Gruppenbezogene Termine     Gruppenbezogene Termine     Diese Wonkt     Dieser Wonkt     Dieser Wonkt     Dieser Monat     Vergangene und nachfolgende 60 Tage     Eigener Bereich (11.03.23 - 15.03.24)     Kalender-URL abfragen     Export |          |
| Pflichfelder *                                                                                                    |          |
| Calendar URL https://portal.abk-stuttgart.de/calendar/export_execute.php?userid=9906&authtoken=39b117377002f3e20dd1287a61170/7da5ed1c33&preset_what=courses&preset_time=custom                                                                                                    | Copy URL |

*Hinweis:* Der Kurskalender kann als Block auf der Kurshauptseite eingeblendet werden (Bearbeiten einschalten / Block hinzufügen / Kalender). So können die Teilnehmer alle anstehenden Termine sofort sehen.

#### 10.2 Besprechungstermine buchen

Mit der Aktivität "Planer" (bzw. Scheduler) können Sie Kursteilnehmern\*innen Termine zur Buchung anbieten. Das ist z.B. sinnvoll, wenn Sie mehrere Gruppen oder Einzelgespräche durchführen möchten. Gehen Sie dafür in Ihrem Kurs in den "Edit mode" und fügen Sie die Aktivität Planer hinzu (eine detaillierte Anleitung zum Hinzufügen ist im Abschnitt 8 Materialien und Aktivitäten beschrieben):

| Aktivitž                                                                                                    | it oder Material anle       | gen                |          |       |                |                    |   |     |           |                    | ×        |
|----------------------------------------------------------------------------------------------------|-----------------------------|--------------------|----------|-------|----------------|--------------------|---|-----|-----------|--------------------|----------|
| ٩                                                                                                    | Suchen                      |                    |          |       |                |                    |   |     |           |                    |          |
| Alle                                                                                                    | Aktivitäten                 | Ar                 | beitsmat | erial |                |                    |   |     |           |                    |          |
| i i i i                                                                                                    | Abstimmung                  | ☆                  |          | ß     | Aufgabe        | \$                 |   | ≣≭  | Befragung | $\dot{\mathbf{x}}$ | <b>i</b> |
| I.                                                                                                    | Buch                        | ☆                  |          | P     | Chat           | $\dot{\pi}$        |   |     | Datei     | Ŕ                  | <b>.</b> |
| . 8                                                                                                    | Datenbank                   | ¢                  |          | ?!    | Feedback       | $\dot{\mathbf{x}}$ |   | Þ   | Forum     | ά                  | <b>;</b> |
| 12                                                                                                    | Gegenseitige<br>Beurteilung | ¢                  |          | ١d    | Glossar        | Ŷ                  |   | H-P | H5P       | Ŕ                  | <b>;</b> |
| Ho                                                                                                    | Interaktiver Inhalt         | ☆                  |          | Ţ     | Lektion        | \$                 |   | 7   | Link/URL  | $\dot{\nabla}$     | <b>i</b> |
|                                                                                                    | Media collection            | ☆                  |          | F.    | PDF-Annotation | $\dot{\pi}$        | 6 |     | Planer    | t:                 | <u>.</u> |
| (in the second second s | Poster                      | ☆                  |          | 2     | Test           | ŵ                  | 6 | Ø   | Textfeld  | ά.                 | <u>.</u> |
| =                                                                                                    | ? Textseite                 | $\dot{\mathbf{r}}$ |          | Đ     | Verzeichnis    | \$                 |   | *   | Wiki      | Ŕ                  | <b>;</b> |
| Ŷ                                                                                                    | Zertifikat                  | ☆                  |          |       |                |                    |   |     |           |                    |          |
|                                                                                                    | _                           |                    |          |       | _              |                    |   |     | _         |                    |          |

Als Lehrende\*r können Sie nun eine beliebige Anzahl an Terminen anbieten:

| Meine Te   | ermine Alle Termine Übersi                                                              | cht Statistik Export  |       |               |                  |        |
|------------|-----------------------------------------------------------------------------------------|-----------------------|-------|---------------|------------------|--------|
| Einze      | elgespräche                                                                             |                       |       |               |                  |        |
| Zeitfe     | enster                                                                                  |                       |       |               |                  |        |
| Sie könner | n jederzeit zusätzliche Zeitfenster hi                                                  | nzufügen.             |       |               |                  |        |
| Aktionen   | Zeitfenster<br>hinzufügen                                                               | Zeitfenster löschen 🕸 |       |               |                  |        |
|            | + Sich wiederholende Zeitfenster hi                                                     | Start                 | Ende  | Ort           | Teilnehmer/innen | Aktion |
|            | <ul> <li>Einzelnes Zeittenster hinzufügen</li> <li>Donnerstag, 30. März 2023</li> </ul> | 09:30                 | 09:45 | Büro Neubau 1 |                  | t / 1  |
|            |                                                                                         | 10:00                 | 10:15 | Büro Neubau 1 |                  | t / 1  |
|            | Freitag, 31. März 2023                                                                  | 10:00                 | 10:15 | Büro Neubau 1 |                  | Ŭ / 1  |
|            | Montag, 3. April 2023                                                                   | 10:00                 | 10:15 | Büro Neubau 1 |                  | 001    |
|            |                                                                                         |                       |       |               |                  |        |

Um einen Termin anzunehmen, markieren Sie ihn bitte durch Anklicken der entsprechenden Checkbox in der obigen Übersicht als "gesehen".

Diese können dann von den Teilnehmer\*innen gebucht werden - hier die Teilnehmersicht für den gleichen Planer:

#### Einzelgespräche

| Vertugbare Zeitfenster                                                                                                    |       |       |               |            |               |               |                    |  |  |  |  |
|----------------------------------------------------------------------------------------------------|-------|-------|---------------|------------|---------------|---------------|--------------------|--|--|--|--|
| Die folgende Übersicht zeigt alle verfügbaren Zeittenster für einen Termin, Wählen Sie Ihren Termin, indem Sie auf den entsprechenden Button "Zeittenster buchen" klicken. Wenn Sie eine<br>Änderung vornehmen möchten, können Sie diese Seite erneut besuchen.<br>Sie können einen Termin in diesem Planer buchen. |       |       |               |            |               |               |                    |  |  |  |  |
| Datum                                                                                                    | Start | Ende  | Ort           | Kommentare | Trainer/in    | Gruppentermin |                    |  |  |  |  |
| Donnerstag, 30. März 2023                                                                                                    | 09:30 | 09:45 | Büro Neubau 1 |            | test tstudent | Nein          | Zeitlenster buchen |  |  |  |  |
|                                                                                                    | 10:00 | 10:15 | Büro Neubau 1 |            | test tstudent | Nein          | Zeitfenster buchen |  |  |  |  |
| Freitag, 31. März 2023                                                                                                    | 10:00 | 10:15 | Büro Neubau 1 |            | test tstudent | Nein          | Zeitfenster buchen |  |  |  |  |
| Montag, 3. April 2023                                                                                                    | 10:00 | 10:15 | Büro Neubau 1 |            | test tstudent | Nein          | Zeitfenster buchen |  |  |  |  |
|                                                                                                    |       |       |               |            |               |               |                    |  |  |  |  |

# 11 Links und Infos

### Im ABK-Portal / ABK-Fortbildungen:

- Kurs Digitale Lehre Informationen: Schwarzes Brett / Neuigkeiten zur Digitalen Lehre an der ABK
- Kurs 30 Minuten ABK-Portal: Tipps und Tutorials zur Nutzung des ABK-Portals

### Moodle-Seiten:

- <u>docs.moodle.org</u>: Informationen und Tutorials zu fast allen Aktivitäten und Plugins in mehreren Sprachen (<u>Aktivitäten</u> bzw. <u>Activities</u>).
- Moodle Academy: Kostenfreie Online-Kursangebote f
  ür Lehrende, Entwickler, Administratoren (<u>https://moodle.academy/</u>)